### Summer Term Tasks Admission Transfer Files

For School Administrative Staff

### Contents

| Overview                          | 2 |
|-----------------------------------|---|
| Before you Start                  | 2 |
| Downloading the ATF               | 2 |
| Importing the ATF                 | 3 |
| Dealing with Duplicate Applicants | 4 |
| View Imported Applicants          | 8 |

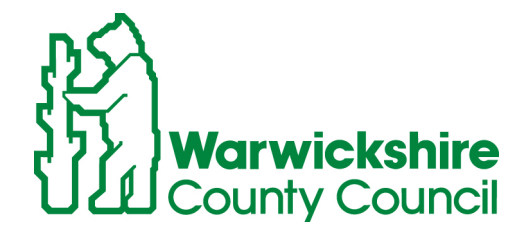

Working for In In runick shire

### Overview

There are three main steps to importing an ATF into SIMS.

- 1. Download the ATF from Synergy / SAM (School Admissions Module) website
- 2. Save ATF in a folder outside of SIMS.
- 3. Import the saved ATF into an Admission Group in SIMS.

### Before you Start

You must have created an Admission Group for your new intake before you commence with the Admission Transfer File process. Please see Document 04 for instructions on how to do this.

### Downloading the ATF

The ATF is available to download through the Synergy / Schools Admissions Module (SAM). For further details please use the Synergy / SAM guidance manual.

# Importing the ATF

1. Follow route Routines / Admissions / Import ATF.

This will open the Import ATF File Wizard.

- 2. Click Next.
- 3. Click Browse.
- 4. Navigate to where you have saved the downloaded ATF.

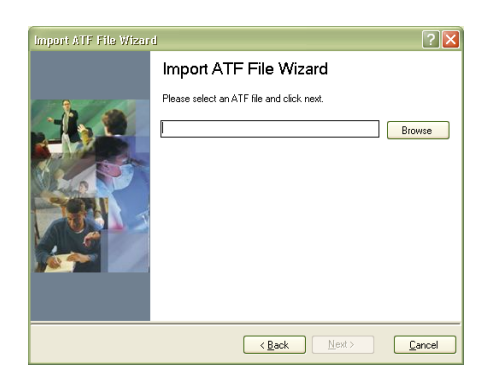

The Admissions Transfer File will be in the format:

#### 937LLLL\_ATF\_9371234.19002.XML

If the downloaded file has **CTF** in place of the **ATF** then the correct file needs to be downloaded.

- 5. Highlight the **ATF**.
- 6. Click **Open**.

You will be returned to the Import ATF File wizard.

You will notice that the file name has appeared in the panel. **Ensure** that this is the correct file before you continue.

- 7. Click Next.
- 8. From the Intake Group drop down box, select the **Admission group** that you have previously created.

| Import ATF File Wizar | d                                                                                                    | ? 🗙   |
|-----------------------|----------------------------------------------------------------------------------------------------|-------|
|                       | Import ATF File Wizard<br>Pick the intake and admission group you with to import the<br>applicants into and click neet to perform the import.<br>Intake Broup<br>Admission Group 2005 - Autumn - 7<br>Admission Group 2009/2010 - Autumn Year 3 | 7     |
|                       | < Back Next > C                                                                                                    | ancel |

Ensure you select the correct Admission group to match the intake year as this must match details contained in the ATF file.

The **Admission Group** panel will be populated.

| Import ATF File Wizard | ]                                                                                                    | ? ×    |  |  |
|------------------------|----------------------------------------------------------------------------------------------------|--------|--|--|
|                        | Import ATF File Wizard                                                                                              |        |  |  |
|                        | Pick the intake and admission group you wish to import the<br>applicants into and click next to perform the import. |        |  |  |
|                        | Intake Group                                                                                                    |        |  |  |
|                        | Sept 07                                                                                                    | $\sim$ |  |  |
| States and             | Admission Group                                                                                                    |        |  |  |
|                        | Admission Group Admit On Year Group                                                                                 |        |  |  |
|                        | Sept 2009 Intake 07/09/2009 Year 7                                                                                  |        |  |  |
|                        |                                                                                                    |        |  |  |
|                        |                                                                                                    |        |  |  |
|                        |                                                                                                    |        |  |  |
|                        | L.                                                                                                    |        |  |  |
|                        | < Back Next > C                                                                                                    | ancel  |  |  |

9. Click Next.

### Dealing with Duplicate Applicants

The system may find duplicate records and these records appear if you have previously added pupils into admission groups manually. These records may be matched before you import the ATF.

**Note:** Any incorrect matches will also appear in this section where the applicant may have the same name as a contact or it may match with a child who shares the same name.

You will need to determine that the match is true to treat them accordingly.

If you do have any duplicate applicant queries the following screen will display, giving all the available details for you to choose an option.

| nport ATF File                                                                        | Wizard<br>File Wizard                                                                                     |                                                                    |                                                 | _                                                       | ? 2                                                            |
|---------------------------------------------------------------------------------------|----------------------------------------------------------------------------------------------------|--------------------------------------------------------------------|-------------------------------------------------|---------------------------------------------------------|----------------------------------------------------------------|
| The following appl<br>believe that the sy<br>should be created<br>update the existing | licants within the ATF I<br>ystem has matched a p<br>for that person. If the<br>p application rather that | ile have been<br>person correct<br>person alread<br>n creating a r | matched<br>ly, please<br>y has an<br>lew applic | I with existin<br>indicate th<br>application<br>cation. | ng people. If you<br>at a new application<br>you may choose to |
| Name                                                                                  | Reference                                                                                                 | DOB                                                                | Gender                                          | Matches                                                 | Action                                                         |
| Jake Smith                                                                            | 937-2007-09-K-0064                                                                                        | 01/09/1999                                                         | Male                                            | 2                                                       | New person<br>New Application                                  |
| Stephen Geehan                                                                        | 937-2007-09-K-0064                                                                                        | 25/03/2000                                                         | Male                                            |                                                         | New person<br>New Application                                  |
| <]                                                                                    | Ш                                                                                                    |                                                                    |                                                 |                                                         | 2                                                              |
|                                                                                       |                                                                                                    |                                                                    | Back                                            | Next                                                    | > Cancel                                                       |

1. Scroll across the screen to see the "Duplicate" record and a possible match held in SIMS .net.

| nport ATF Fil                                                                      | e Wizard                                                                                                    |                                                                      |                                                   |                                                       | ? 🛛                                                                 |
|------------------------------------------------------------------------------------|----------------------------------------------------------------------------------------------------|----------------------------------------------------------------------|---------------------------------------------------|-------------------------------------------------------|---------------------------------------------------------------------|
| Import AT                                                                          | F File Wizard                                                                                                 |                                                                      |                                                   |                                                       |                                                                     |
| The following app<br>believe that the s<br>should be created<br>update the existin | vicants within the ATF I<br>system has matched a p<br>d for that person. If the<br>or application rather that | file have beer<br>person correct<br>person alread<br>in creating a r | i matcheo<br>ly, please<br>y has an<br>iew applic | with existin<br>indicate th<br>application<br>cation. | ng people. If you<br>at a new application<br>you may choose to      |
| Name                                                                               | Reference                                                                                                    | DOB                                                                  | Gender                                            | Matches                                               | Action                                                              |
| Jake Smith<br>Stephen Geehan                                                       | 937-2007-09-K-0064<br>937-2007-09-K-0064                                                                      | 25/03/2000                                                           | Male<br>Male                                      |                                                       | New Application<br>New Application<br>New person<br>New Application |
|                                                                                    |                                                                                                    |                                                                      |                                                   |                                                       |                                                                     |
|                                                                                    |                                                                                                    |                                                                      |                                                   |                                                       |                                                                     |
|                                                                                    | Ш                                                                                                    |                                                                      |                                                   |                                                       | Þ                                                                   |
|                                                                                    |                                                                                                    |                                                                      | Back                                              | Next                                                  | > Cancel                                                            |
|                                                                                    |                                                                                                    |                                                                      |                                                   |                                                       |                                                                     |

**Note:** The ATF file is sequenced alphabetically by **Forename** whereas the display in SIMS it is sequenced alphabetically by **Surname**. For this reason, you may wish to run a SIMS .net report for applicants in forename order

The system will make an informed choice but you have the option to overwrite this choice.

**Note:** If you have entered a different date of birth select **Update Applied Application** and the admission record will be updated with the information in the ATF file.

| Import A <sup>-</sup><br>The following a<br>believe that the<br>should be creat | TF File Wizard<br>pplicants within the ATF<br>system has matched a j<br>ed for that person. If the | file have been<br>person correct | matched<br>y, please<br>v has an | with existi<br>indicate th<br>application | ng people. I<br>at a new a<br>vou mav ci | lf you<br>pplication<br>hoose to |
|---------------------------------------------------------------------------------|----------------------------------------------------------------------------------------------------|----------------------------------|----------------------------------|-------------------------------------------|------------------------------------------|----------------------------------|
| update the exis<br>Name                                                         | ting application rather the<br>Reference                                                           | an creating a r<br>DOB           | ew applic<br>Gender              | ation.<br>Matches                         | Action                                   |                                  |
| Karen King                                                                      | 881-2007-09-K-0100                                                                                 | 16/10/2002                       | Female                           |                                           | Update Ap<br>New perso<br>New Appli      | oplied Applica<br>on<br>cation   |
|                                                                                 |                                                                                                    |                                  |                                  |                                           |                                          |                                  |
|                                                                                 |                                                                                                    |                                  |                                  |                                           |                                          |                                  |
|                                                                                 |                                                                                                    |                                  |                                  |                                           |                                          |                                  |
| <]                                                                              | Ш                                                                                                  |                                  |                                  |                                           |                                          | Þ                                |
|                                                                                 |                                                                                                    |                                  |                                  |                                           |                                          |                                  |

The Selection Options are as follows:

| Update Applied Application | If you have already added an applicant manually before you receive the ATF file and the record is a match. <b>Note:</b> Any additional data will be added and existing data updated.                                |
|----------------------------|----------------------------------------------------------------------------------------------------|
| New Person                 | If an applicant is completely new and not already<br>in SIMS .net. E.g. the matched person on the<br>right hand side of the screen is completely<br>different (possibly a contact or a different date of<br>birth.) |
| New Application            | If an applicant in the ATF file (showing on the left<br>hand side of the screen) is or has been in an<br>intake group for a <b>different</b> year.                                                                  |

2. When you have resolved all the possible duplicates / matches by placing your tick in the correct box, click **Next**.

This will take you to the contacts screen. The system attempts to match contacts held within the ATF file with contacts already held within your **SIMS** system. You can choose to match these to avoid duplicate contacts or create a new contact record as follows:

Check the entries carefully. If you choose to match persons, the contact details in SIMS .net will be updated with address details contained in the admissions file.

**Note:** It is possible to delete duplicate, unlinked contacts in SIMS .net following the route **Tools / Housekeeping / Delete Unlinked Contacts.** 

|                          | Import ATF Fi                                | le Wizard                |                                                                                                    |                                                                 |                                                   |                                                                | ?×                 |          |
|--------------------------|----------------------------------------------|--------------------------|----------------------------------------------------------------------------------------------------|-----------------------------------------------------------------|---------------------------------------------------|----------------------------------------------------------------|--------------------|----------|
| If the<br>an ex<br>selec | e person ma<br>xisting cont<br>ct this checl | atches<br>act,<br>< box. | <b>izard</b><br>he ATF file have b<br>ched a person corr<br>m. If the person alr<br>ather than creating | een matche<br>rectly, pleas<br>eady has an<br><u>a new appl</u> | d with ex<br>e indicate<br>i applicat<br>ication. | isting people. If you<br>that a new application you may choose | J<br>ation<br>e to |          |
|                          |                                              |                          | Address                                                                                                 | Matches                                                         | Title                                             | Name                                                           | Addre              |          |
|                          | Joan Clarke                                  | Mrs                      |                                                                                                    |                                                                 | Mrs                                               | Joan Clarke<br>New person                                      | Tes: L             |          |
|                          | John Adams                                   | Mr                       |                                                                                                    |                                                                 | Mr                                                | John Adams<br>New person                                       | Tes: L             |          |
|                          | John Clarke                                  | Mr                       |                                                                                                    |                                                                 | Mr                                                | John Clarke<br>New person                                      | 22d-24             |          |
|                          | Mary Jones                                   | Mrs                      |                                                                                                    |                                                                 |                                                   |                                                                | 00.7               |          |
|                          |                                              |                          |                                                                                                    | <b>~</b>                                                        | lf th                                             | e person is                                                    | a <b>new</b>       | contact, |
|                          | Susan Adams                                  | Mrs                      |                                                                                                    |                                                                 | sele                                              | ect New per                                                    | son ch             | eck box. |
|                          | < Back Next > Cancel                         |                          |                                                                                                    |                                                                 |                                                   |                                                                |                    |          |

3. Click **Next** when you have resolved all the possible duplicate contacts.

Your ATF file will be imported.

A screen will appear showing the results of the import.

There may be a message: The file imported but with warnings.

| Import ATF File Wizard                                                                                                    |                                                                                      |                                                                                                | ? 🔀               |
|----------------------------------------------------------------------------------------------------|--------------------------------------------------------------------------------------|------------------------------------------------------------------------------------------------|-------------------|
| Import ATF File A<br>The results of the import are a<br>Number of applications in file<br>Number of applications proces<br>The file imported but with war              | Wizard<br>hown below.<br>16<br>ssed 16<br>hings.                                     | Number of new applications                                                                     | 8                 |
| Application Reference<br>N/A<br>937-2007-09K-002822<br>937-2007-09K-001487<br>937-2007-09K-001589<br>937-2007-09K-001589<br>937-2007-09K-001266<br>937-2007-09K-001288 | Surname<br>N/A<br>Jones<br>Jones<br>Wood<br>Earls<br>Gill-Swift<br>Povey<br>Downborn | Forename<br>N/A<br>Sophie<br>William<br>Alexander<br>Benjamin<br>Zachary<br>Molly<br>Natharial | Print             |
|                                                                                                    |                                                                                      | < <u>B</u> ack <u>F</u> ini                                                                    | sh <u>C</u> ancel |

- 4. To view the results of the warnings, select the **Print** button.
- 5. Accept the default options and click **OK** to print.
- 6. Use your printed copy of warnings to update any pupil data if necessary. Ignore SEN errors as no SEN data is imported via the ATF.

#### Import Error Log

Applications

| Error<br>ID | Application Ref<br>Number | Pupil<br>Forename | Pupil<br>Surname | Description                                                                                                    | Is<br>Critical |
|-------------|---------------------------|-------------------|------------------|----------------------------------------------------------------------------------------------------|----------------|
| 61253       | 881-2007-09-K-<br>010002  | Karen             | King             | The review date of the free school meal information in the file has been given but the applicant has not been marked eligable for<br>free school meals. No free school meal information will be imported. | F              |
| 61255       | 881-2007-09-K-<br>010001  | Will              | Adams            | The start date of the applicant's free school meal eligibility has been inferred from their proposed admission date.                                                                                      | F              |
| 61346       | 881-2007-09-K-<br>010001  | Will              | Adams            | The number 070123 for Contact John Adams has been set as the main telephone number                                                                                                    | F              |
| 61347       | 881-2007-09-K-<br>010001  | Will              | Ådams            | The number 666555 for Contact Mary Jones has been set as the main telephone number                                                                                                    | F              |
| 61347       | 881-2007-09-K-<br>010002  | Karen             | King             | The number 01823 999444 for Contact John Clarke has been set as the main telephone number                                                                                                    | F              |
| 61347       | 881-2007-09-K-<br>010002  | Karen             | King             | The number 01222-999555 for Contact Joan Clarke has been set as the main telephone number                                                                                                    | F              |
| 61348       | 881-2007-09-K-<br>010001  | Will              | Adams            | The number 787878 for Contact Susan Adams has been set as the main telephone number                                                                                                    | F              |

7. Click Yes.

# View Imported Applicants

You will now be able to view the applicants in SIMS .net.

- 1. In SIMS .net follow the route Focus / Admission / Application.
- 2. Search for your intake group.
- 3. All your applicants will have the status of Offered.

You can proceed in the usual way with your admission process.

#### • PRIMARY SCHOOLS •

Pupils on roll in your Nursery who have been added to a Reception Admission group from your ATF import will need to be deleted from this Admission group.

In SIMS .net follow the route **Focus / Admission / Application**. Search for the Reception Admission group and delete the Applicant(s) in question from the browse display.

The End of Year procedure will promote your Nursery pupils into Reception.